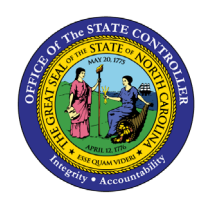

**EEO PLANNING BY ORG STRUCTURE** 

**REPORT DESCRIPTION B0029 | WEB INTELLIGENCE** 

BOBJ

The purpose of this report description is to describe the EEO Planning by Org Structure report and how to generate it in the system.

## **REPORT DESCRIPTION**

This report provides demographic information such as ethnic origin and gender along with EEO and State SOC Categories. The report displays organizational structure data by Personnel Area, State SOC Category, State SOC Subcategory and Job.

#### **REPORT LOCATION**

PA: EEO

#### **REPORT USES**

- The report is useful in analyzing various characteristics such as race/gender/age range as it relates to various factors.
- The report is used to make comparisons by Job, Ave. Salary, Ave. Age and Ave. Length of Service.
- The report is useful in analyzing decisions related to internal equity and any disparity in an agency's salary decisions, etc.

| <b>Q</b> υιςκ Links                               |    |
|---------------------------------------------------|----|
| How to generate this report                       | 2  |
| Initial Layout                                    | 4  |
| Available Objects                                 | 7  |
| List of ethnic categories displayed in the report | 9  |
| Special Report Considerations/Features            | 10 |

## How to generate this report

This report is generated after selecting values for the mandatory prompts. All mandatory prompts must have values selected before the Run Icon can be used to generate the report. Mandatory prompts can be identified as mandatory by the exclamation mark inside of the yellow-orange triangle, the square with the checkmark, or the display of (Mandatory). Detailed instructions for interaction with each prompt can be found at https://www.osc.nc.gov/documents/files/web-intelligence-prompts.

The Mandatory prompts for this report are:

- Organizational Unit
- Calendar Month/Year (Single Value, Mandatory)

This report can also be further limited by utilizing the Optional prompts to further limiting the amount of data that retrieved into the body of the report. Optional prompts are indicated as optional in parentheses beside the prompt.

The Optional prompts are:

- Personnel Area(s) (Optional)
- Employee Group (SPA)
- Employee Subgroup(s) (Optional)
- Employee Pay Type(s) (Optional)
- Employee Pay Area(s) (Optional)
- Employee Pay Group(s) (Optional)
- Employee Pay Level(s) (Optional)

Exclusion prompts exclude specified data by default while allowing customers the flexibility of changing them when necessary. Exclusion prompts are identified by the term Exclude followed by the prompt.

The Exclusion prompts are:

• Exclude Employee Subgroup (Contractors)

|                                                                                      |     |               | Prompt                | ts 😔                   |             |                          |     |     |    | LN<br>RN |
|--------------------------------------------------------------------------------------|-----|---------------|-----------------------|------------------------|-------------|--------------------------|-----|-----|----|----------|
| Search                                                                               | Q   | <b>⊡</b> 0    | Ç                     |                        | C           | Organizational Unit      |     |     | Ś  | Ô        |
| Organizational Unit     Please select at least one value                             |     | Search        | 7                     |                        |             |                          |     |     |    | Q        |
| Calendar Month/Year (Single Value,<br>Mandatory)<br>Please select at least one value |     | ∨ De<br>Calen | pendenci<br>dar Monti | ies (0/1)<br>h/Year (S | ingle Value | e, Mandatory)            |     |     |    | >        |
| Personnel Area(s) - (Optional)<br>(All values)                                       |     | 6             | Fill the o            | dependei               | ncies above | e to get the list of val | ues |     |    |          |
| <ul> <li>Employee Group (SPA) (7)</li> <li>A; B; C; E; P; Q; Y</li> </ul>            |     |               |                       |                        |             |                          |     |     |    |          |
| Employee Subgroup(s) - (Optional)<br>(All values)                                    |     |               |                       |                        |             |                          |     |     |    |          |
| <ul> <li>Exclude Employee Subgroup<br/>(Contractors)</li> <li>G1</li> </ul>          | (1) |               |                       |                        |             |                          |     |     |    |          |
| Employee Pay Type(s) - (Optional)<br>(All values)                                    |     |               |                       |                        |             |                          |     |     |    |          |
| Employee Pay Area(s) - (Optional)<br>(All values)                                    |     |               |                       |                        |             |                          |     |     |    |          |
| Employee Pay Group(s) - (Optional)<br>(All values)                                   |     |               |                       |                        |             |                          |     |     |    |          |
| Employee Pay Level(s) - (Optional)<br>(All values)                                   |     |               |                       |                        |             |                          |     |     |    |          |
| Mandatory (2) Reset All                                                              |     |               |                       |                        |             |                          |     | Run | Ca | ncel     |

## Initial Layout

**EEO Planning by Org Structure:** This report provides demographic Information such as ethnic origin and gender along with EEO and State SOC Categories. The report displays organizational structure data by Personnel Area, State SOC Category, State SOC Subcategory, and Job.

| B0029:                      | B0029: EEO Planning by Org Structure Execution Date : 1/4/17 |                                              |                                           |    |           |                  |    |           |                  |    |           |                  |  |  |
|-----------------------------|--------------------------------------------------------------|----------------------------------------------|-------------------------------------------|----|-----------|------------------|----|-----------|------------------|----|-----------|------------------|--|--|
| Calendar                    | Month/Year: 09/20                                            | 016                                          |                                           |    |           |                  |    |           |                  |    |           |                  |  |  |
| Personnel<br>Area           | State SOC<br>Category                                        | State SOC<br>Subcategory                     | Job                                       | wm | WM<br>Pct | WM<br>Avg<br>Sal | WF | WF<br>Pct | WF<br>Avg<br>Sal | вм | BM<br>Pct | BM<br>Avg<br>Sal |  |  |
| State<br>Human<br>Resources | OFFICIALS AND<br>ADMINISTRATORS                              | OFFICIALS AND<br>ADMINISTRATORS              | Human<br>Resources<br>Manager             | 1  | 50.00     | 90,000           |    |           |                  | 1  | 50.00     | 84,000           |  |  |
|                             |                                                              |                                              | Human<br>Resources<br>Managing<br>Partner |    |           |                  |    |           |                  |    |           |                  |  |  |
|                             | State SOC Subcateg                                           | ory - OFFICIALS AND                          | ADMINISTRATORS                            | 1  | 33.33     | 90,000           |    |           |                  | 1  | 33.33     | 84,000           |  |  |
|                             | State SOC Categ                                              | ory - OFFICIALS AND                          | ADMINISTRATORS                            | 1  | 33.33     | 90,000           |    |           |                  | 1  | 33.33     | 84,000           |  |  |
|                             | MANAGEMENT<br>RELATED                                        | HR, TRAINING<br>AND LABOR<br>RELATIOINS SPEC | Human<br>Resources<br>Partner             |    |           |                  | 1  | 50.00     | 51,218           |    |           |                  |  |  |
| State S                     | DC Subcategory - HR, T                                       | RAINING AND LABOR F                          | RELATIOINS SPEC                           |    |           |                  | 1  | 50.00     | 51,218           |    |           |                  |  |  |
|                             | State 5                                                      | SOC Category - MANAG                         | EMENT RELATED                             |    |           |                  | 1  | 50.00     | 51,218           |    |           |                  |  |  |
|                             | l l                                                          | Personnel Area - State                       | Human Resources                           | 1  | 20.00     | 90,000           | 1  | 20.00     | 51,218           | 1  | 20.00     | 84,000           |  |  |
|                             |                                                              |                                              | Total                                     | 1  | 20.00     | 90,000           | 1  | 20.00     | 51,218           | 1  | 20.00     | 84,000           |  |  |

#### Continued....

| BF | BF Pct | BF Avg<br>Sal | нм | HM<br>Pct | HM<br>Avg<br>Sal | HF | HF<br>Pct | HF<br>Avg<br>Sal | ASM | ASM<br>Pct | ASM<br>Avg<br>Sal | ASF | ASF<br>Pct | ASF<br>Avg<br>Sal | AIM | AIM<br>Pct | AIM<br>Avg<br>Sal |
|----|--------|---------------|----|-----------|------------------|----|-----------|------------------|-----|------------|-------------------|-----|------------|-------------------|-----|------------|-------------------|
|    |        |               |    |           |                  |    |           |                  |     |            |                   |     |            |                   |     |            |                   |
|    |        |               |    |           |                  |    |           |                  |     |            |                   |     |            |                   |     |            |                   |
|    |        |               |    |           |                  |    |           |                  |     |            |                   |     |            |                   |     |            |                   |
| 1  | 100.00 | 100,000       |    |           |                  |    |           |                  |     |            |                   |     |            |                   |     |            |                   |
| 1  | 33.33  | 100,000       |    |           |                  |    |           |                  |     |            |                   |     |            |                   |     |            |                   |
| 1  | 33.33  | 100,000       |    |           |                  |    |           |                  |     |            |                   |     |            |                   |     |            |                   |
|    |        |               |    |           |                  |    |           |                  |     |            |                   |     |            |                   |     |            |                   |
| 1  | 50.00  | 51,000        |    |           |                  |    |           |                  |     |            |                   |     |            |                   |     |            |                   |
| 1  | 50.00  | 51,000        |    |           |                  |    |           |                  |     |            |                   |     |            |                   |     |            |                   |
| 1  | 50.00  | 51,000        |    |           |                  |    |           |                  |     |            |                   |     |            |                   |     |            |                   |
| 2  | 40.00  | 75,500        |    |           |                  |    |           |                  |     |            |                   |     |            |                   |     |            |                   |
| 2  | 40.00  | 75,500        |    |           |                  |    |           |                  |     |            |                   |     |            |                   |     |            |                   |

# Continued....

| AIF | AIF<br>Pct | AIF<br>Avg<br>Sal | NHOPI<br>Male | NHOPI<br>Male Pct | NHOPI<br>Male Avg<br>Sal | NHOPI<br>Fem | NHOPI<br>Fem Pct | NHOPI<br>Fem Avg<br>Sal | Two+<br>Male | Two+<br>Male<br>Pct | Two+<br>Male<br>Avg<br>Sal | Two+<br>Fem | Two+<br>Fem<br>Pct | Two+<br>Fem<br>Avg<br>Sal | Eth<br>Unk | Eth<br>Unk<br>Pct | Eth<br>Unk<br>Avg<br>Sal | тот |
|-----|------------|-------------------|---------------|-------------------|--------------------------|--------------|------------------|-------------------------|--------------|---------------------|----------------------------|-------------|--------------------|---------------------------|------------|-------------------|--------------------------|-----|
|     |            |                   |               |                   |                          |              |                  |                         |              |                     |                            |             |                    |                           |            |                   |                          |     |
|     |            |                   | 1             | 50.00             | 84,000                   |              |                  |                         |              |                     |                            |             |                    |                           |            |                   |                          | 2   |
|     |            |                   |               |                   |                          |              |                  |                         |              |                     |                            |             |                    |                           |            |                   |                          |     |
|     |            |                   |               |                   |                          | 1            | 100.00           | 100,000                 |              |                     |                            |             |                    |                           |            |                   |                          | 1   |
|     |            |                   | 1             | 33.33             | 84,000                   | 1            | 33.33            | 100,000                 |              |                     |                            |             |                    |                           |            |                   |                          | 3   |
|     |            |                   | 1             | 33.33             | 84.000                   | 1            | 33.33            | 100.000                 |              |                     |                            |             |                    |                           |            |                   |                          | 3   |
|     |            |                   |               |                   |                          |              |                  |                         |              |                     |                            |             |                    |                           |            |                   |                          |     |
| 1   | 50.00      | 51,218            |               |                   |                          | 1            | 50.00            | 51,000                  |              |                     |                            |             |                    |                           |            |                   |                          | 2   |
| 1   | 50.00      | 51,218            |               |                   |                          | 1            | 50.00            | 51,000                  |              |                     |                            |             |                    |                           |            |                   |                          | 2   |
| 1   | 50.00      | 51,218            |               |                   |                          | 1            | 50.00            | 51,000                  |              |                     |                            |             |                    |                           |            |                   |                          | 2   |
| 1   | 20.00      | 51,218            | 1             | 20.00             | 84,000                   | 2            | 40.00            | 75,500                  |              |                     |                            |             |                    |                           |            |                   |                          | 5   |
| 1   | 20.00      | 51,218            | 1             | 20.00             | 84,000                   | 2            | 40.00            | 75,500                  |              |                     |                            |             |                    |                           |            |                   |                          | 5   |

# Continued....

| Tot<br>Mnrt | Tot Mnrt<br>Pct | Tot Mnrt<br>Avg Sal | Tot<br>Male | Tot Male<br>Pct | Tot Male<br>Avg Sal | Tot<br>Fem | Tot Fem<br>Pct | Tot Fem<br>Avg Sal | Disb | Disb<br>Pct | Disb<br>Avg<br>Sal | Avg<br>Sal | Avg<br>Age | Avg<br>Len<br>of<br>Serv |
|-------------|-----------------|---------------------|-------------|-----------------|---------------------|------------|----------------|--------------------|------|-------------|--------------------|------------|------------|--------------------------|
|             |                 |                     |             |                 |                     |            |                |                    |      |             |                    |            |            |                          |
| 1           | 50.00           | 84,000              | 2           | 100.00          | 87,000              |            |                |                    |      |             |                    | 87,000     | 59.5       | 10.00                    |
|             |                 |                     |             |                 |                     |            |                |                    |      |             |                    |            |            |                          |
| 1           | 100.00          | 100,000             |             |                 |                     | 1          | 100.00         | 100,000            |      |             |                    | 100,000    | 49.0       | 10.00                    |
| 2           | 66.67           | 92,000              | 2           | 66.67           | 87,000              | 1          | 33.33          | 100,000            |      |             |                    | 91,333     | 56.0       | 10.00                    |
| 2           | 66.67           | 92,000              | 2           | 66.67           | 87,000              | 1          | 33.33          | 100,000            |      |             |                    | 91,333     | 56.0       | 10.00                    |
|             |                 |                     |             |                 |                     |            |                |                    |      |             |                    |            |            |                          |
| 1           | 50.00           | 51,000              |             |                 |                     | 2          | 100.00         | 51,109             |      |             |                    | 51,109     | 33.5       | 63.50                    |
| 1           | 50.00           | 51,000              |             |                 |                     | 2          | 100.00         | 51,109             |      |             |                    | 51,109     | 33.5       | 63.50                    |
| 1           | 50.00           | 51,000              |             |                 |                     | 2          | 100.00         | 51,109             |      |             |                    | 51,109     | 33.5       | 63.50                    |
| 3           | 60.00           | 78,333              | 2           | 40.00           | 87,000              | 3          | 60.00          | 67,406             |      |             |                    | 75,244     | 47.0       | 31.40                    |
| 3           | 60.00           | 78,333              | 2           | 40.00           | 87,000              | 3          | 60.00          | 67,406             |      |             |                    | 75,244     | 47.0       | 31.40                    |

The Report Info tab displays information about the prompts entered.

| Report Info               | Execution Date : 1/4/17 |
|---------------------------|-------------------------|
| Prompt Input              |                         |
| Organizational Unit       | Organizational plan     |
| CalMonth/Year             | 09/2016                 |
| Personnel Area(s)         | State Human Resources   |
| Employee Group(s)         | A                       |
| Employee Subgroup(s)      | FT N-FLSAOT Prob        |
| Exclude Employee Subgroup | G1                      |
| Employee Pay Type(s)      | Banded                  |
| Employee Pay Area(s)      |                         |
| Employee Pay Group(s)     |                         |
| Employee Pay Level(s)     |                         |

# Available Objects

This is a list of the available objects that can be added to the report, from the Document Dictionary once in the Design mode:

# Dimensions

- Age Range
- Calendar Month/Year
- Disability code
- EE Telework Eligible
- EE Telework Type
- EEO Category
- Employee Group
- Employee Pay Area

- Employee Pay Group
- Employee Pay Level
- Employee Pay Type
- Employee Subgroup
- ESG CAP
- Ethnic Origin
- Gender
- Job

- Measures
  - AIF
  - AIF Avg Sal
  - AIF Pct
  - AIM
  - AIM Avg Sal
  - AIM Pct
  - ASF
  - ASF Avg Sal
  - ASF Pct
  - ASM
  - ASM Avg Sal
  - ASM Pct
  - Avg Sal
  - AvgAge
  - AvgLenofServ
  - BF
  - BF Avg Sal
  - BF Pct
  - BM
  - BM Avg Sal
  - BM Pct

- Disb
- Disb Avg Sal
- Disb Pct
- Eth Unk
- Eth Unk Avg Sal
- Eth Unk Pct
- HF
- HF Avg Sal
- HF Pct
- HM
- HM Avg Sal
- HM Pct
- NHOPI Fem
- NHOPI Fem Avg Sal
- NHOPI Fem Pct
- NHOPI Male
- NHOPI Male Avg Sal
- NHOPI Male Pct
- Tot Fem
- Tot Fem Avg Sal
- Tot Fem Pct

- Organizational Unit
- Personnel Area
- Personnel Subarea
- SOC Code
- State SOC Category
- State SOC Subcategory
- Tot Male
- Tot Male Avg Sal
- Tot Male Pct
- Tot Mnrt
- Tot Mnrt Avg Sal
- Tot Mnrt Pct
- Total Employees
- Two+ Fem
- Two+ Fem Avg Sal
- Two+ Fem Pct
- Two+ Male
- Two+ Male Avg Sal
- Two+ Male Pct
- WF
- WF Avg Sal
- WF Pct
- WM
- WM Avg Sal
- WM Pct

## Variables

- Prompt Response Cal Mth/Yr
- Prompt Response Employee Group
- Prompt Response Employee Pay Area
- Prompt Response Employee Pay Group

- Prompt Response Employee Pay Level
- Prompt Response Employee Pay Type
- Prompt Response Employee Subgroup
- Prompt Response Exclude Employee Subgroup
- Prompt Response Organizational Unit
- Prompt Response
   Personnel Area

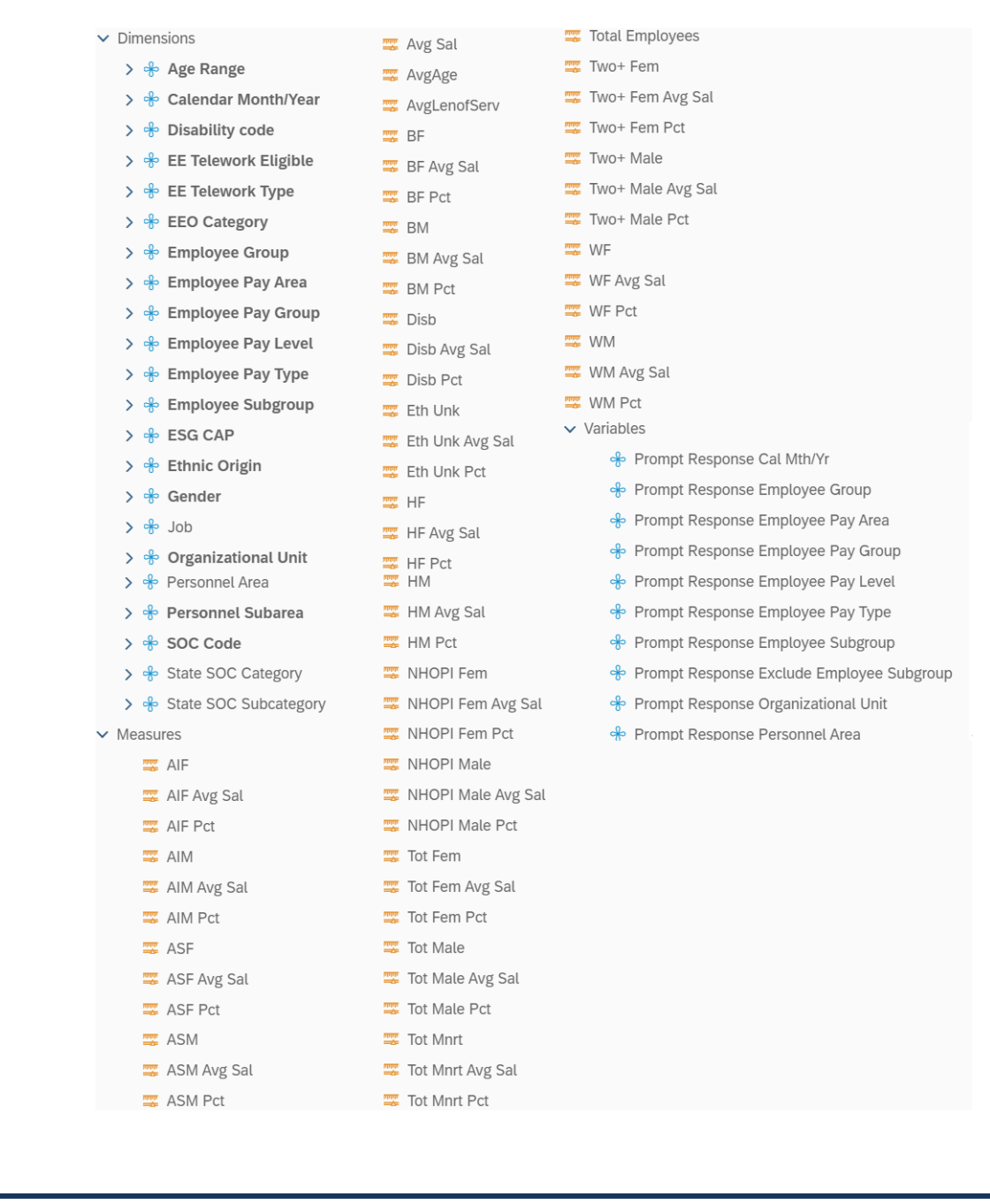

| Ethnic Categories | Full Form                                           |
|-------------------|-----------------------------------------------------|
| WM                | White Male                                          |
| WF                | White Female                                        |
| ВМ                | Black Male                                          |
| BF                | Black Female                                        |
| НМ                | Hispanic/Latino Male                                |
| HF                | Hispanic/Latino Female                              |
| ASM               | Asian Male                                          |
| ASF               | Asian Female                                        |
| AIM               | American Indian or Alaskan Native Male              |
| AIF               | American Indian or Alaskan Native Female            |
| NHOPI Male        | Native Hawaiian or Other Pacific Islander Male      |
| NHOPI Female      | Native Hawaiian or Other Pacific Islander<br>Female |
| Two+ Male         | Two or More Races Male                              |
| Two+ Female       | Two or More Races Female                            |
| Eth Unk           | Ethnic Unknown                                      |
| Disb              | Disabled                                            |

# List of ethnic categories displayed in the report

## Special Report Considerations/Features

Only active employees are included on this report.

- Average Age is displayed with One Decimal Place and Average Length of Service is displayed in two decimal places in this report.
- Please do not apply Report Filters on Compounded Pay Elements like Employee Pay Groups and Employee Pay Levels. Use the Prompt Selections if you want to filter on the above Compounding Pay Elements.
- You will receive the #UNAVAILABLE error in Sub-totals and Grand totals when you apply Report Filters on the above Compounding Pay Elements. See example below:

| B0029:                      | EEO Plannin           | g by Org S                                          | tructure              |                          |                      |                      |                                             |              |              |
|-----------------------------|-----------------------|-----------------------------------------------------|-----------------------|--------------------------|----------------------|----------------------|---------------------------------------------|--------------|--------------|
| Calendar                    | Month/Year: 09/2      | 2016                                                |                       |                          |                      |                      |                                             |              |              |
| Personnel<br>Area           | SOC Category          | SOC<br>Subcategory                                  | Employee<br>Pay Level | Employee<br>Pay<br>Group | Employee<br>Pay Area | Employee<br>Pay Type | Job                                         | wm           | WM Pct       |
| State<br>Human<br>Resources | MANAGEMENT<br>RELATED | BUSINESS<br>SPECIALISTS,<br>INCL<br>PURCHASING      | GR                    | GR78                     | Annual<br>Salaries   | Graded               | Legislative<br>Affairs Program<br>Manager   |              |              |
|                             |                       |                                                     | SOC                   | Subcategory              | - BUSINESS S         | SPECIALISTS,         | INCL PURCHASING                             | #UNAVAILABLE | #UNAVAILABLE |
|                             |                       |                                                     |                       |                          | SOC Cat              | egory - MANA         | GEMENT RELATED                              | #UNAVAILABLE | #UNAVAILABLE |
|                             | PROFESSIONALS         | ARTS,<br>DESIGN,<br>ENTERTAIN<br>AND MEDIA<br>OCCUP | GR                    | GR73                     | Annual<br>Salaries   | Graded               | Information &<br>Communications<br>Spec III |              |              |
|                             |                       |                                                     | SOC S                 | ubcategory - A           | ARTS, DESIGN         | ENTERTAIN            | AND MEDIA OCCUP                             | #UNAVAILABLE | #UNAVAILABLE |
|                             |                       |                                                     |                       |                          | 5                    | OC Category          | PROFESSIONALS                               | #UNAVAILABLE | #UNAVAILABLE |
|                             |                       |                                                     |                       |                          | Personn              | el Area - State      | e Human Resources                           | #UNAVAILABLE | #UNAVAILABLE |
|                             |                       |                                                     |                       |                          |                      |                      | Total                                       | #UNAVAILABLE | #UNAVAILABLE |

- Applying Report Filters:
  - 1. Make sure that Design Mode is on
  - 2. Drag the available object "Employee Pay Level" from the document dictionary into the report
  - 3. Click the refresh icon and click run when the prompt summary appears.

| く 命               | ~                     |                       |                          |          | B0029: I    | EEO Planning | by Org Struc | ture $\checkmark$ |            |    | Q L               | . 🤊 🔥       |
|-------------------|-----------------------|-----------------------|--------------------------|----------|-------------|--------------|--------------|-------------------|------------|----|-------------------|-------------|
| File              | Q                     | uery                  | Insert                   |          | Analyze     | Display      |              | Navigate          |            |    |                   |             |
| 4 6 ~             | 5 ♂ … 🗄               | å C / ***             | • 🖩 🗸 🖻                  | ∨ labc ∨ | = ··· \ 7 / | •••• [2] @   | . 🗄 🞦 🚥      | K < 1             | of 1+ >    | К  | 2                 | Design 🗸    |
| B002              | 9 EEO Planning by O   | rg 🗸 Repor            | t Info 🗠                 |          |             |              |              |                   |            | +  | ې 🗄 😫 🖗           | (\$) ∝\$ {} |
| 0 fx+ >           | < 🗸 =[Employee        | Pay Level]            |                          |          |             |              |              |                   |            |    | Q   H H   @       | ~           |
| B0029:            | EEO Planning          | ✓ Dimensions          |                          |          |             |              |              |                   |            |    |                   |             |
| Calendar          | Month/Vear: 01/2      | > 📌 Age Range         |                          |          |             |              |              |                   |            |    |                   |             |
| Calefidar         | Month/Tear. 01/2      | 020                   |                          |          |             |              |              |                   |            |    | 🔉 📌 Calendar M    | onth/Year   |
|                   |                       |                       |                          |          |             |              |              |                   |            |    | > 📌 Disability co | de          |
| Personnel<br>Area | State SOC<br>Category | Employee<br>Pay Level | lob                      | WM       | WM Pct      | WM Avg Sal   | WF           | WF Pct            | WF Avg Sal | вм | > 📌 EE Telework   | Eligible    |
| Health            | OFFICIALS AND         |                       |                          |          |             |              |              |                   |            |    | > 📌 EE Telework   | Туре        |
| Human<br>Services | ADMINISTRATORS        | #REFRESH              | Accounting<br>Director I |          | 2 66.67     | 115,744      | 1            | 33.33             | 124,542    |    | > 📌 EEO Catego    | ry          |
|                   |                       |                       |                          |          |             |              |              |                   |            |    | > 📌 Employee G    | roup        |
|                   |                       |                       | Director II              |          |             |              |              |                   |            |    | > 📌 Employee P    | ay Area     |
|                   |                       |                       | anney Conoral            |          |             |              |              |                   |            |    | > 🚸 Employee P    | ay Group    |
|                   |                       |                       | Counsel II               |          |             |              | 1            | 100.00            | 136,403    |    | > 🚸 Employee P    | ay Level    |
|                   |                       |                       | Idency HR                |          |             |              |              |                   |            |    | > 🚸 Employee P    | ау Туре     |
|                   |                       |                       | Director II              |          |             |              |              |                   |            |    | > 🚸 Employee S    | ubgroup     |
|                   |                       |                       | gency HR                 |          |             |              |              |                   |            |    | > 🊸 ESG CAP       |             |
|                   |                       |                       | Director III             |          |             |              | 1            | 50.00             | 114,875    |    | > 🊸 Ethnic Origi  | n           |
|                   |                       |                       | gency HR                 |          |             |              |              |                   |            |    | > 🚸 Gender        |             |
|                   |                       |                       | lanager I                |          |             |              | 4            | 66.67             | 73,731     |    | > 🚸 Job           |             |
|                   |                       |                       |                          |          |             |              |              |                   |            | •  | > 📌 Organizatio   | nal Unit 🔻  |

- 4. Right click on a cell in the "Employee Pay Level" column
- 5. Select Data
- 6. Select Add Filter or Remove Filter.

## 7. Select the desired pay levels and click ok

|                                                                | B0029: EEO Planning by Org Structure $\sim$ | С. Д. (? КВ                                  |
|----------------------------------------------------------------|---------------------------------------------|----------------------------------------------|
| File Query<br>□ □ × 5 ≥ ∞ □ □ □ □ □ □ □ □ □ □ □ □ □ □ □ □ □ □  | Select values for Employee Pay Level        | 2 🗎 Design 🗸                                 |
| B0029 EEO Planning by Org $\checkmark$ Report                  | Employee Pay Level                          |                                              |
| B0029: EEO Planning by Org St                                  | □ 10/03/14/3/31002226/<br>□ FR              |                                              |
| Calendar Month/Year: 01/2020                                   | GR                                          | Filtered By Element Link                     |
| Personnel State SOC Employee<br>Area Category Pay Level Jo     | GR                                          | 💠 Employee Pay Level                         |
| Health OFFICIALS AND<br>Human ADMINISTRATORS 01 Pr<br>Services | GR GR                                       | Drag and drop an object from the objects tab |
| State SOC Subcategory - OFFICIALS AND AD                       | □ ZZ<br>□ ZZ                                |                                              |
| M:<br>State SOC Subcategory - OFFICIALS AND AD                 |                                             |                                              |
| 01 Pr<br>Di                                                    | □ 2Z                                        |                                              |
|                                                                |                                             | -                                            |
| State SOC Subcategory - OFFICIALS AND AD                       |                                             |                                              |

8. Refresh the Query and select run when the prompt summary menu opens.

| く 命               | ~?                        |                       |                                 | B00         | )29: EEO Plar | ining by Org S   | structure ~   |             |             | Q           | . <u></u>   | КВ        |
|-------------------|---------------------------|-----------------------|---------------------------------|-------------|---------------|------------------|---------------|-------------|-------------|-------------|-------------|-----------|
| File              | <b>5</b> 2                | Query                 | ooo Insert<br>∰ ∨ E ∨ ⊡c        | A<br>∽ :≡ ≍ | nalyze Di     | splay<br>3 🔍 🔒 🛅 | •••• Navigate | 1 of 1 >    | >           |             |             | Design 🗸  |
| B00               | 29 EEO Planning by C      | Drg 🗡 Re              | eport Info 🛛 🗠                  |             |               |                  |               |             |             |             |             | +         |
| Personnel<br>Area | State SOC<br>Category     | Employee<br>Pay Level | Job                             | WM          | WM Pct        | WM Avg Sal       | WF            | WF Pct      | WF Avg Sal  | вм          | BM Pct      | BM Avg Sa |
| Human<br>Services | RELATED                   | GR                    | Staff Development Specialist    |             |               |                  |               |             |             |             |             |           |
| Sta               | ate SOC Subcategory -     | HR, TRAINING          | AND LABOR RELATIONS SPEC        |             |               |                  |               |             |             |             |             |           |
|                   | S                         | tate SOC Cate         | gory - MANAGEMENT RELATED       |             |               |                  |               |             |             |             |             |           |
|                   | PROFESSIONALS             | GR                    | Rehabilitation Counselor        |             |               |                  |               |             |             |             |             |           |
| State :           | SOC Subcategory - CO      | MMUNITY, SOO          | SERV AND RELIGIOUS OCCUP        |             |               |                  |               |             |             |             |             |           |
|                   |                           | GR                    | Veterinarian                    |             |               |                  | 1             | 100.00      | 87,326      |             |             |           |
|                   | State SOC :               | Subcategory -         | HEALTHCARE PRACTITIONERS        |             |               |                  | 1             | 100.00      | 87,326      |             |             |           |
|                   |                           | State SC              | DC Category - PROFESSIONALS     | #MULTIVALUE | #MULTIVALUE   | #MULTIVALUE      | #MULTIVALUE   | #MULTIVALUE | #MULTIVALUE | #MULTIVALUE | #MULTIVALUE | #MULTIV   |
|                   | ADMINISTRATIVE<br>SUPPORT | GR                    | Administrative Specialist I     |             |               |                  | 2             | 100.00      | 35,348      |             |             |           |
|                   | State SOC Subcategory     | - ADMINISTR           | ATIVE SUPPORT OCCUPATIONS       |             |               |                  | 2             | 100.00      | 35,348      |             |             |           |
|                   | Stat                      | e SOC Catego          | ry - ADMINISTRATIVE SUPPORT     |             |               |                  | 2             | 100.00      | 35,348      |             |             |           |
|                   |                           | Personn               | el Area - Health Human Services | #TOREFRESH  | #TOREFRESH    | #TOREFRESH       | #TOREFRESH    | #TOREFRESH  | #TOREFRESH  | #TOREFRESH  | #TOREFRESH  | #TOREF    |
|                   |                           |                       | Total                           | #TOREFRESH  | #TOREFRESH    | #TOREFRESH       | #TOREFRESH    | #TOREFRESH  | #TOREFRESH  | #TOREFRESH  | #TOREFRESH  | #TOREF    |
|                   |                           |                       |                                 |             |               |                  |               |             |             |             |             | • • •     |

## 9. Note the #MULTIVALUE error in Sub-totals and Grand totals of the Report

| B0029: EEO Planning by Org Structure<br>Calendar Month/Year: 09/2016 |                       |                                                     |                       |                          |                      |                      |                                             |               |              |
|----------------------------------------------------------------------|-----------------------|-----------------------------------------------------|-----------------------|--------------------------|----------------------|----------------------|---------------------------------------------|---------------|--------------|
| Personnel<br>Area                                                    | SOC Category          | SOC<br>Subcategory                                  | Employee<br>Pay Level | Employee<br>Pay<br>Group | Employee<br>Pay Area | Employee<br>Pay Type | doL                                         | WM            | WM Pct       |
| State<br>Human<br>Resources                                          | MANAGEMENT<br>RELATED | BUSINESS<br>SPECIALISTS,<br>INCL<br>PURCHASING      | GR                    | GR78                     | Annual<br>Salaries   | Graded               | Legislative<br>Affairs Program<br>Manager   | 10            |              |
| SOC Subcategory - BUSINESS SPECIALISTS, INCL PURCHASING              |                       |                                                     |                       |                          |                      |                      |                                             |               | #UNAVAILABLE |
| SOC Category - MANAGEMENT RELATED                                    |                       |                                                     |                       |                          |                      |                      |                                             |               | #UNAVAILABLE |
|                                                                      | PROFESSIONALS         | ARTS,<br>DESIGN,<br>ENTERTAIN<br>AND MEDIA<br>OCCUP | GR                    | GR73                     | Annual<br>Salaries   | Graded               | Information &<br>Communications<br>Spec III |               |              |
| SOC Subcategory - ARTS, DESIGN, ENTERTAIN AND MEDIA OCCUP            |                       |                                                     |                       |                          |                      |                      |                                             |               | #UNAVAILABLE |
| SOC Category - PROFESSIONALS                                         |                       |                                                     |                       |                          |                      |                      |                                             | #UNAVAILABLE  | #UNAVAILABLE |
| Personnel Area - State Human Resources                               |                       |                                                     |                       |                          |                      |                      |                                             | 10 NAVAILABLE | #UNAVAILABLE |
| Total                                                                |                       |                                                     |                       |                          |                      |                      |                                             | #UNAVAILABLE  | #UNAVAILABLE |

- To change the breaks in the Report while exporting the data to Excel:
- By default, breaks are applied in the report on Personnel Area, State SOC Category, and State SOC Subcategory to avoid repeated values in the column.
- To see the repeated values for above columns in Excel, remove the break(s) in the report before exporting the data to Excel.
  - 1. Make sure that Design Mode is on
  - 2. Left click to select the desired column
  - 3. Right click in the desired column
  - 4. Select Data from the right click menu
  - 5. Select Remove Break from the right click menu

< & < 3 B0029: EEO Planning by Org Structure  $\sim$ Q (L (?) (KB File Query Insert Analyze Display Navigate □ □ ∨ 5 2 … 聴 C ∨ … 曲 ∨ ⊨ ∨ 凾 ∨ ≔ … ∇ な … ▷ Q 足 2 … K < 1 of 1 > > 🌯 📋 Design 🗸 B0029 EEO Planning by Org... Y Report Info + B0029: EEO Planning hu Ora Structure Execution Date : 9/27/24 Calendar Month/Yei 🔏 Cut 🗐 Сору State SOC Category Hide WM WM Pct WM Avg Sal WF WF Pct WF Avg Sal вм BM Pct × Delete Del MANAGEN velopment Specialist Comments State SOC Subc BOR RELATIONS SPEC Set as Section Insert > 🖓 Add Filter PROFESSI Unmerge Remove Filter State SOC Subcates Add hyperlink to > ↑↓ Edit Sort > Remove Sort Element Link 1 100.00 87.326 Footer Calculation > 😵 Add Rank 100.00 87,326 1 Ja Assign Reference... Remove Rank s #MULTIVALUE #MULTIVALUE #MULTIVALUE #MULTIVALUE #MULTIVALUE #MULTIVALUE #MULTIVALUE / Edit Break ∩ Formatting Rules. Remove Break 2 100.00 35,348 🖔 Data State SOC S 100.00 35,348 2

## 6. Click on "Remove Break"

7. The repeated values in all columns will be visible and can be exported to Excel in the same format.

| K @ B0029: EEO Planning by Org Structure ~                      |                              |                       |                              |             |             |              |             | Q D                    | ? КВ           |             |                |   |
|-----------------------------------------------------------------|------------------------------|-----------------------|------------------------------|-------------|-------------|--------------|-------------|------------------------|----------------|-------------|----------------|---|
| File                                                            | Q                            | uery                  | Insert                       | A           | nalyze Di   | splay        | Navigate    |                        |                |             |                |   |
| 47 6 ~                                                          | 5 ≥ … ₿                      | ₿ Ĉ ~                 | 000 🗒 🗸 🖻 🗸 🔤                | ~ :≣ ∘∘∘ ∖  | 7 /x ••• [. | 2 🔍 🗄 🛅 …    | Κ < 1       | of 1 $>$ $>$           |                | ٦           | Design         | ~ |
| B002                                                            | B0029 EEO Planning by Org $$ |                       |                              |             |             |              |             |                        |                |             |                | + |
| B0029: EEO Planning by Org Structure Execution Date : 9/27/2    |                              |                       |                              |             |             |              |             | ecution Date : 9/27/24 |                |             |                |   |
| Calendar Month/Year: 01/2020                                    |                              |                       |                              |             |             |              |             |                        |                |             |                |   |
|                                                                 |                              |                       |                              |             |             |              |             |                        |                |             |                |   |
| Personnel<br>Area                                               | State SOC<br>Category        | Employee<br>Pay Level | Јођ                          | wм          | WM Pct      | WM Avg Sal   | WF          | WF Pct                 | WF Avg Sal     | вм          | BM Pct         | в |
| Health<br>Human<br>Services                                     | MANAGEMENT<br>RELATED        | GR                    | Staff Development Specialist |             |             |              |             |                        |                |             |                |   |
| Sta                                                             | e SOC Subcategory -          | IR, TRAINING          | AND LABOR RELATIONS SPEC     |             |             |              |             |                        |                |             |                |   |
|                                                                 | PROFESSIONALS                | GR                    | Rehabilitation Counselor     |             |             |              |             |                        |                |             |                |   |
| State SpC Subcategory - CO MUNITY, SOC SERV AND RELIGIOUS OCCUP |                              |                       |                              |             |             |              |             |                        |                |             |                |   |
|                                                                 | PROFESSIONALS                | GR                    | Veterinarian                 |             |             |              | 1           | 100.00                 | 87,326         |             |                |   |
|                                                                 | State SOC S                  | ubcategory -          | HEALTHCARE PRACTITIONERS     |             |             |              | 1           | 100.00                 | 87,326         |             |                |   |
|                                                                 | ADMINISTRATIVE<br>SUPPORT    | GR                    | Administrative Specialist I  |             |             |              | 2           | 100.00                 | 35,348         |             |                |   |
| State SOC Subcategory - ADMINISTRATIVE SUPPORT OCCUPATIONS      |                              |                       |                              |             |             | 2            | 100.00      | 35,348                 |                |             |                |   |
| Personnel Area - Health Human Services                          |                              |                       | #MULTIVALUE                  | #MULTIVALUE | #MULTIVALUE | #MULTIVALUE  | #MULTIVALUE | #MULTIVALUE            | #MULTIVALUE    | #MULTIVALUE |                |   |
|                                                                 |                              |                       | Total                        | #MULTIVALUE | #MULTIVALUE | #MULTIVALLIE | #MULTIVALUE |                        | #MIII TIVALLIE |             | #MIII TIVALLIE |   |

## CHANGE LOG

## Effective 11/03/2016

• Initial report creation to convert from BI to BOBJ.

## Effective 12/29/2016

• Changed the Descriptions of SOC Category and SOC Subcategory to State SOC Category and State SOC Subcategory as per OSHR.

## Effective 2/21/2019

- Changed the date prompt from a calendar month/year single value/interval that allowed start and end dates entered to a calendar month/year single value date entry. Modified the documentation to reflect the changed date prompt and date display changes on the report.
- Added a link to the B0029 report title to this report description. Click on the report header title in reading mode, and the report description document will open in a new report tab.

#### Effective 6/17/2021

• Added EE Telework Eligible and EE Telework Type to Available Objects.

## Effective 5/31/2023

• Updated alt text, grammar

#### Effective 10/07/2024

• 10/7/2024 Update to Business Objects 4.3 - K. Bridges